# افزونه درگاه پرداخت بانک صادرات ووکامرس

راه اندازی امن و ساده روش پرداخت بانک صادرات برای افزونه فروشگاه ساز ووکامرس

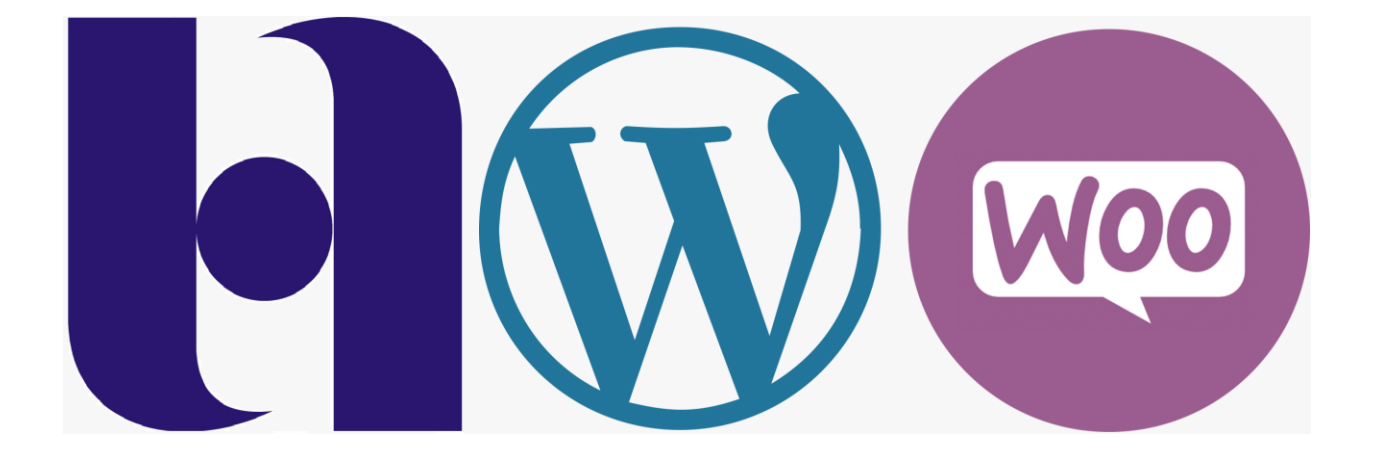

اختصاصی راستچین

محمد عليجانى

صفحه 1

| نصب و راه اندازی افزونه             |
|-------------------------------------|
| فعالسازی روش پرداخت بانک صادرات     |
| مدیریت درگاه پرداخت5                |
| فعالسازی/غیرفعالسازی عملکرد         |
| ثبت شناسه ترمينال                   |
| تغییر متون مرتبط در بخش تسویه حساب  |
| تعیین ارز فروشگاه                   |
| ریدایرکت خودکار                     |
| انتقال مستقیم کاربر به درگاه پرداخت |
| انتقال با تاخیر به درگاه پرداخت     |
| تنظيمات ظاهر پيش فاكتور             |
| سفارشی سازی پیام های پرداخت         |
| تعیین وضعیت سفارش                   |
| موارد افزوده سفارش                  |

#### نصب و راه اندازی افزونه

آموزش نصب افزونه های وردپرسی بسیار آسان است و با روش های مختلف قابل انجام! کافیست از بخش افزونه ها > افزودن و بارگزاری فایل افزونه آن را نصب و فعال کنید.

| افزودن افزونه بارگذاری افزونه                                                                  |
|------------------------------------------------------------------------------------------------|
|                                                                                                |
| اگر افزونهای با ساختار .zip دارید، میتوانید آن را با بارگذاری در اینجا نصب یا بهروزرسانی کنید. |
|                                                                                                |
| نصب No file chosen <b>Choose File</b>                                                          |
|                                                                                                |
|                                                                                                |

 توجه کنید که درگاه پرداخت یک افزودنی ووکامرس است و برای استفاده از آن میبایست ووکامرس روی وبسایت شما نصب و فعال شده باشد.

جهت نصب افزونه به <mark>این</mark> لینک مراجعه کنید و مراحل توضیح داده شده را طی کنید. جهت فعالسازی افزونه به <mark>این</mark> لینک زیر مراجعه کنید و مراحل فعال سازی را انجام دهید.

# فعالسازی روش پرداخت بانک صادرات

پس از نصب افزونه کافیست وارد بخش پیکربندی ووکامرس شوید و از بخش درگاه پرداخت، روش پرداخت بانک صادرات را فعال نمایید:

|     | ادغام پیشرفته وضعیت سفارشی سفارش                                     | ايميلها | حساب کاربری & حریم خصوصی | درگاه پرداخت    | حمل و نقل               | محصولات  | همگانی       | و رسانه          |
|-----|----------------------------------------------------------------------|---------|--------------------------|-----------------|-------------------------|----------|--------------|------------------|
|     |                                                                      |         |                          | 3               |                         |          |              | 📕 برگەھا         |
|     | وضيحات                                                               | فعال ت  |                          |                 |                         | روش      |              | 🏴 دیدگاهها       |
|     |                                                                      | شده     |                          |                 |                         |          |              | 📔 پروژه ها       |
| نصب | ین گزینه روش پرداخت به وسیله درگاه سپهر بانک                         |         | بادرات                   | اخت سپھر بانک ص | <b>درات –</b> درگاه پرد | بانک صاہ | ✓ ^ =        | HTML بلاک 📊      |
| 5   | سادرات را برای فروشگاه وردپرس شما مهیا میکند.                        | 4       |                          |                 |                         |          |              | 🧮 راهنمای اندازه |
|     | Payments made simple, with no monthly fees -                         | -       |                          | Woo             | oCommerce Pa            | yments   | <b>×</b> ∧ = | 📔 اسلايد ها      |
|     | designed exclusively for WooCommerce stores                          |         |                          | é Pay G Pay     |                         | VISA     |              | 😡 ووکامرس 🚺      |
| نصب | Accept credit cards, debit cards, and othe<br>popular payment method | r       |                          |                 | Hardward                |          |              | خانه             |
|     | .popula pajment metaba                                               | _       |                          |                 |                         |          |              | سفارشات 🕐        |
|     | By clicking "Install", you agree to the Terms o                      | f       |                          |                 |                         |          |              | مشتريان          |
|     | .Service and Privacy polic                                           | у       |                          |                 |                         |          |              | کوپنھا           |
|     | Take novments in person via RACS_Mor                                 |         |                          |                 | Cit. 1. 27              |          |              | گزارشات          |
| نصب | .commonly known as direct bank/wire transfe                          | r       |                          |                 | ستقيم بانحى             | انتقال م | ✓ ∧ ≡        | پیکربندی 2       |

در ابتدا با کلیک روی سوییچ فعال شده درگاه را فعال کنید (صبر کنید تا درگاه فعال شود) و سپس روی نصب کلیک کنید.

با این عملکرد، درگاه بانک صادرات در صفحه پرداخت ووکامرس شما فعال خواهد بود و کاربر میتواند با انتخاب آن پرداخت خود را به وسیله این درگاه انجام دهد.

پس از اعمال تغییرات، درگاه پرداخت به صورت زیر نمایش داده خواهد شد:

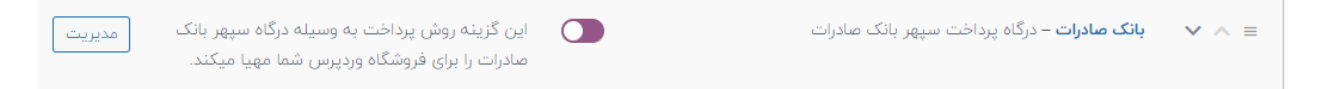

#### مدیریت درگاه پرداخت

برای مدیریت درگاه پرداخت بانک صادرات، پس از نصب آن در ووکامرس ؛ کافیست روی دکمه مدیریت کلیک کنید:

| این گزینه روش پرداخت به وسیله درگاه سپهر بانک         | <b>بانک صادرات –</b> درگاه پرداخت سپهر بانک صادرات | <b>∨</b> ∧ ≡ |
|-------------------------------------------------------|----------------------------------------------------|--------------|
| صادرات را برای فروشگاه وردپ <u>رس شما مهیا میکند.</u> |                                                    |              |

پس از کلیک روی این گزینه ، صفحه تنظیمات افزونه برای شما در دسترس خواهد بود:

| رسانه 🎝          | همگانی محصولات حمل و نذ | درگاه پرداخت        | حساب کاربری & حریم خصوصی           | ايميلها        | ادغام     | پيشرفته     |
|------------------|-------------------------|---------------------|------------------------------------|----------------|-----------|-------------|
| 📕 برگەھا         |                         |                     |                                    |                |           |             |
| 루 دیدگاهها       | پرداخت صادرات           |                     |                                    |                |           |             |
| 📔 پروژه ها       |                         | فعالسازى يرداخت     | با درگاه بانک صادرات               |                |           |             |
| بلاک HTML        |                         | ., .,               |                                    |                |           |             |
| 🚟 راهنمای اندازه | تنظيمات نمايش پرداخت    |                     |                                    |                |           |             |
| 🖳 اسلايد ها      |                         |                     |                                    |                |           |             |
|                  | عنوان                   | رکاہ پرداخت سپھر ا  | بانک صادرات                        |                |           |             |
| ووکامرس          |                         | ں متن ھنگام پرداخت  | ت سفارش در بخش درگاه های پرداخت    | ت برای کاربر ن | مایش داده | ، خواهد شد. |
| خانه             |                         |                     |                                    |                |           |             |
| سفارشات 🤒        | توضيحات                 | رگاه پرداخت بانک م  | بادرات، پرداخت امن و سریع          |                |           |             |
| مشتریان          |                         |                     |                                    |                |           |             |
| کوپنھا           |                         | ) توضیحات هنگام ا   | نتخاب درگاه پرداخت توسط کاربر به ا | او نمایش دادد  | ہ خواھد ش | ﺪ.          |
| گزارشات          |                         |                     |                                    |                |           |             |
| پیکربندی         | متن دکمه پرداخت         | رداخت با درگاه صادر | ات                                 |                |           |             |
| افزونه های پارسی |                         | گامی که درگاه پرداد | فت انتخاب شود این متن جانشین مت    | تن دکمه پرداد  | خت سفارش  | ں میشود۔    |
| پوسته های پارسی  |                         |                     |                                    |                |           |             |

# فعالسازی/غیرفعالسازی عملکرد

در بخش مدیریت افزونه، اولین گزینه تعبیه شده جهت دسترسی راحت تر برای فعالسازی یا غیرفعالسازی افزونه خواهید داشت، کافیست انتخاب و ذخیره کنید، <mark>گزینه ذخیره تنظیمات در پایان فرم تعبیه شده</mark>.

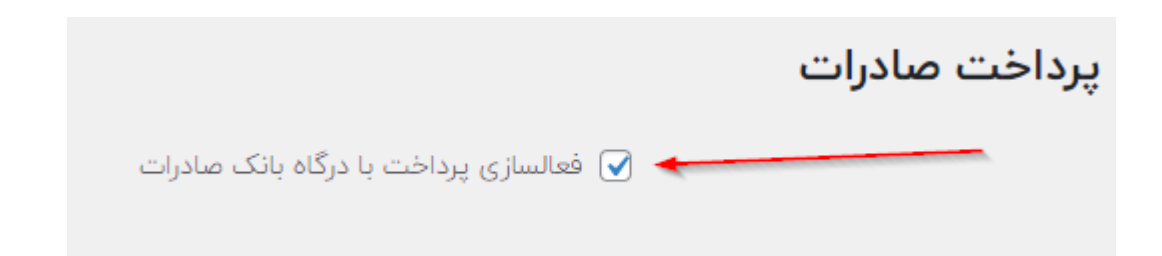

#### ثبت شناسه ترمينال

بخش اصلی و الزامی راه اندازی روش پرداخت بانک صادرات برای ووکامرس، وارد کردن شناسه ترمینالی است که بانک صادرات بعنوان پذیرنده به شما داده است، کافیست شناسه ترمینال یا Terminal ID خود را در بخش تنظیمات وب سرویس وارد نمایید برای دریافت این کد به <mark>سپهر پی</mark> مراجعه فرمایید.

| تنظيمات وب سرويس |                                  |
|------------------|----------------------------------|
| شناسه ترمينال    | ןאלואלואנו                       |
|                  | شماره ترمینال درگاه پرداخت سپهر. |

# تغییر متون مرتبط در بخش تسویه حساب

به وسیله تنظیمات نمایش پرداخت افزونه میتوانید متن عنوان، توضیحات و دکمه پرداخت را فعال نمایید و این تنظیمات در تسویه حساب اعمال خواهند شد:

|                  |                                                                           | تنظيمات نمايش پرداخت |
|------------------|---------------------------------------------------------------------------|----------------------|
|                  | درگاه پرداخت سپهر بانک صادرات                                             | عنوان                |
| ن داده خواهد شد. | ر<br>این متن هنگام پرداخت سفارش در بخش درگاه های پرداخت برای کاربر نمایش  | 1                    |
|                  | درگاه برداخت بانک صادرات، برداخت امن و سریع                               | تمضيحات              |
|                  |                                                                           |                      |
| اهد شد.          | ر<br>این توضیحات هنگام انتخاب درگاه پرداخت توسط کاربر به او نمایش داده خو |                      |
|                  | یرداخت با درگاه صادرات                                                    | متن دکمه پرداخت      |
| سفارش میشود.     | هنگامی که درگاه پرداخت انتخاب شود این متن جانشین متن دکمه پرداخت          |                      |
|                  |                                                                           |                      |
|                  | سوں قیمت کر                                                               | محم                  |
|                  | ت موشمند سامسونگ × ۲ ۲۰۰۵ تومان                                           | ساعد                 |
|                  | ت هوشمند سامسونگ × ۱<br>ز باشگار ۱۰۰۰۰۰                                   | امتيا                |
|                  | ت کل                                                                      | قيمن                 |
|                  | موع ۱۹۵٫۰۰۰ تومان                                                         | مجد                  |
|                  | اخت سپهر بانک صادرات کېسې                                                 | درگاه بردا           |
|                  | برداخت بانک صادرات، پرداخت امن و سریع                                     | درگاه پ              |
|                  |                                                                           | 1                    |
|                  | پرداخت با درگاه صادرات                                                    |                      |

# تعیین ارز فروشگاه

ارز قابل قبول برای درگاه پرداخت بانک صادرات، ریال است. پس باید مبلغ سفارشات کاربران شما نهایتا در ساختار عملکرد افزونه به ریال تبدیل شود.

ارزی که در فروشگاه خود استفاده کرده اید را انتخاب کنید. بعنوان مثال در فروشگاه من ارز تومان ثبت شده ؛ پس در تنظیمات درگاه پرداخت ارز فروشگاه را بعنوان تومان تعیین میکنیم، اگر نمیدانید که دقیقاً چه ارزی برای فروشگاه تعیین شده کافیست انتخاب خودکار ارز را فعال کنید.

| تنظیمات ارز فروشگاه |                     |
|---------------------|---------------------|
| ارزها               | تومان               |
|                     | ✔ انتخاب خودکار ارز |

پیکر بندی واحد پول ووکامرس از بخش پیکربندی ووکامرس > همگانی > پیکربندی واحد پولی در دسترس خواهد بود.

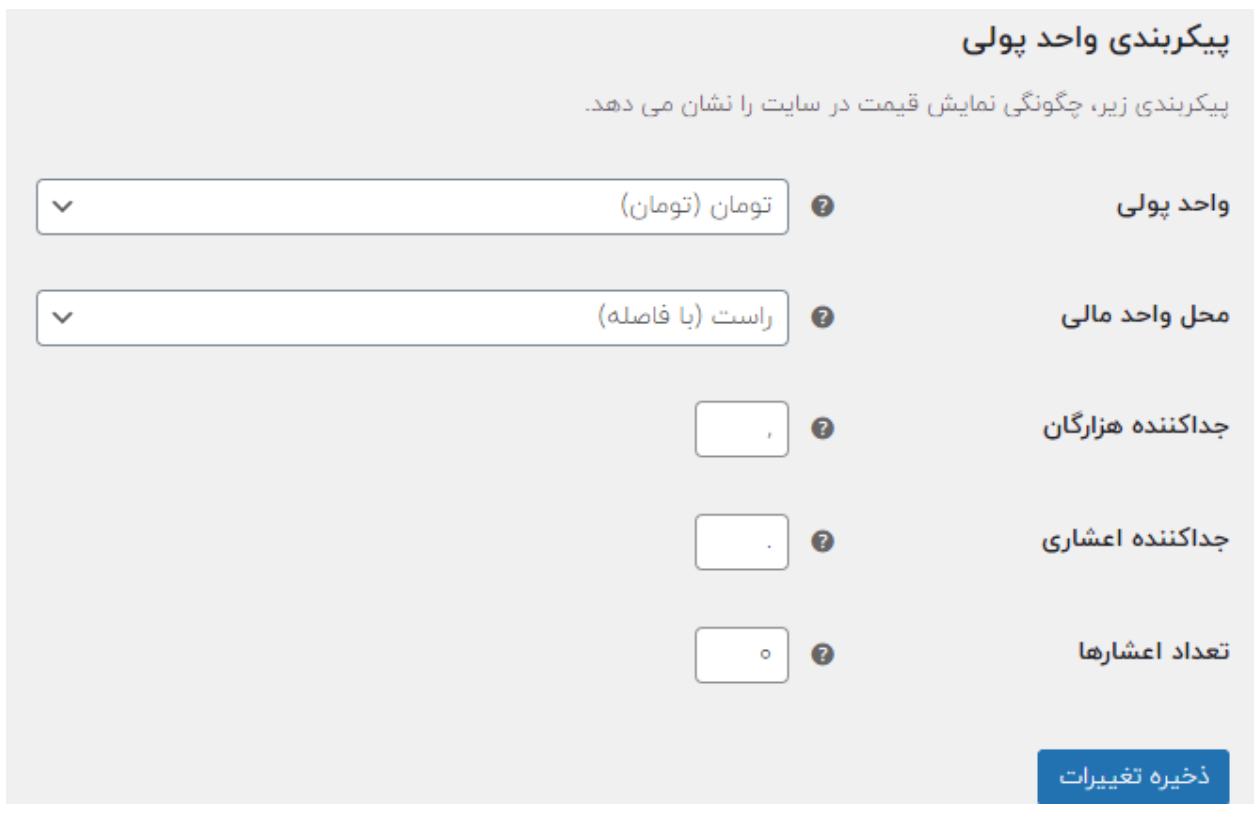

#### ريدايركت خودكار

شما میتوانید حالات متفاوت انتقال کاربر از صفحه تسویه حساب به درگاه پرداخت را داشته باشید، کافیست از بخش تنظیمات افزونه از بخش تنظیمات ریدایرکت، سناریو خود را پیاده کنید:

انتقال مستقيم كاربر به درگاه پرداخت

با فعالسازی ریدایرکت خودکار به درگاه پرداخت و تعیین تاخیر با مقدار 0 ، کاربر به صورت مستقیم از صفحه تسویه حساب به درگاه پرداخت منتقل خواهد شد:

| تنظيمات ريدايركت     |                                   |
|----------------------|-----------------------------------|
|                      | ✔ ریدایرکت خودکار به درگاه پرداخت |
| تاخیر ریدایرکت کاربر | •                                 |
|                      | 🗌 نمایش شمارشگر                   |

#### انتقال با تاخیر به درگاه پرداخت

با فعالسازی ریدایرکت خودکار به درگاه پرداخت و تعیین مقدار تاخیر بیشتر از ۰ به میلی ثانیه(مثلاً ۲۰۰۰ برای ۲ ثانیه)، کاربر پس از کلیک روی دکمه پرداخت در صفحه تسویه حساب، وارد صفحه پیش فاکتور خواهد شد و پس از تاخیر تعیین شده به درگاه پرداخت منتقل میشود. شما میتوانید شمارشگر زمان ریدایرکت را نیز به کاربر نمایش دهید تا انتظار کاربر هدفمند باشد:

| تنظيمات ريدايركت     |                                   |
|----------------------|-----------------------------------|
|                      | ✔ ریدایرکت خودکار به درگاه پرداخت |
| تاخیر ریدایرکت کاربر | 0000                              |
|                      | ✔ نمایش شمارشگر                   |

در تنظیمات مثالی بالا ،کاربر ۱۰ ثانیه در صفحه پیش رسید خواهد ماند و سپس به صورت خودکار به درگاه پرداخت منتقل خواهد شد:

- شماره سفارش: ۳۰۸۱
- تاريخ: مرداد ۲۰, ۱۴۰۱
- قیمت نهایی: ۵۰۰٫۹۵ تومان
- روش پرداخت: درگاه پرداخت سپهر بانک صادرات

پس از گذشت زمان تعیین شده به صفحه پرداخت ریدایرکت خواهید شد ۳ ثانیه .

برای غیرفعالسازی دکمه ها در پیش رسید به بخش بعدی راهنما در رابطه با سفارشی سازی پیش سفارش مراجعه کنید.

در تنظیمات بالا مشاهده میکنید که زمان باقی مانده به کاربر نمایش داده میشود و سپس به درگاه پرداخت منتقل خواهد شد.

### تنظيمات ظاهر پيش فاكتور

به کمک این بخش میتوانید نمایش دکمه های پرداخت و بازگشت به عقب را در صفحه پیش فاکتور تنظیم کنید. در مواقع استفاده از ریدایرکت خودکار بهتر است نمایش دکمه ها را در صفحه پیش سفارش غیر فعال کنید.

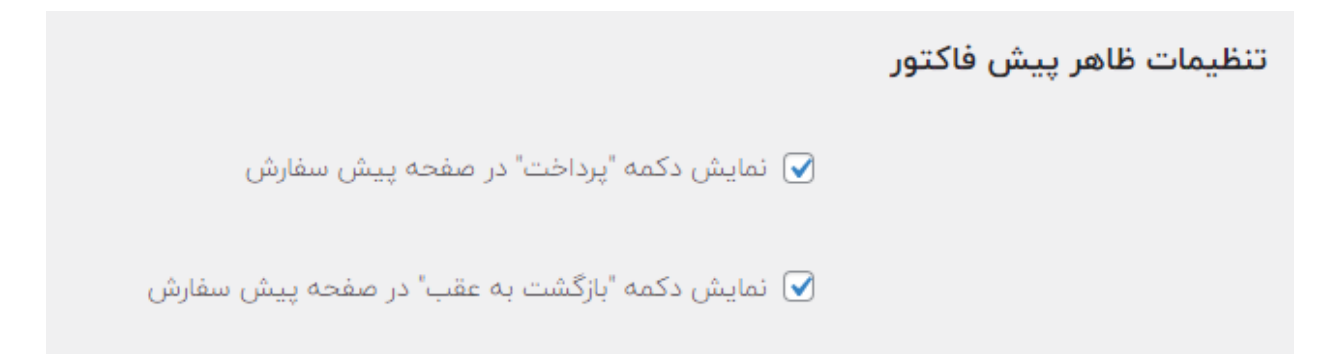

با تنظیمات بالا ؛ دکمه های نامبرده در صفحه پیش سفارش نمایش داده خواهند شد:

- شماره سفارش: ۱۰۱۳
- تاريخ: مرداد ۲۲, ۱۴۰۱
- قیمت نهایی: ۵۰۰٫۵۹ تومان
- روش پرداخت: درگاه پرداخت سپهر بانک صادرات

برای پرداخت هزینه سفارش، روی پرداخت کلیک کنید.

پرداخت بازگشت

# سفارشی سازی پیام های پرداخت

برای نمایش پیام اختصاصی پس از سه حالت پرداخت موفق، ناموفق یا لغو شده به راحتی میتوانید از بخش تنظیمات پیام ها اقدام نمایید و با متغیر های تعریف شده پیام های اختصاصی خود را روی سفارش ثبت کنید و به کاربر نمایش دهید:

| تنظيمات پيام ها  |                                                                                                    |
|------------------|----------------------------------------------------------------------------------------------------|
| پیام موفقیت<br>و | مشتری گرامی سفارش شما با شناسه (order_id) و تراکنش (tion_id<br>هنگام پرداخت موفقیت آمیز توسط کاربر یک پیغام را به او نمایش دهید . متغیر های قابل استفاده: {order_id} , {transaction_id} , {gateway_id}<br>{reference_id} , {gateway_id} |
| پیغام خطا        | مشتری گرامی، پرداخت شما برای سفارش {order_id} ناموفق بود. {e<br>یک پیام سفارشی را هنگام رخ دادن خطا در پرداخت سفارش به کاربر نمایش دهید. متغیر ها : {error_message}, {order_id}                                                         |
| پيغام لغو سفارش  | مشتری گرامی، سفارش شما با شناسه (order_id) لغو شد. (r_code)<br>یک پیام سفارشی را هنگام لغو پرداخت به کاربر نمایش دهید. متغیر ها : {error_code}, {order_id}, {error_message}                                                             |

پس از ذخیره سازی مقادیر، کاربر با انجام عملیات پرداخت، متناسب با وضعیت پرداختی خود پس از بازگشت از درگاه پرداخت صادرات، پیام تعیین شده توسط شما را مشاهده خواهد نمود: مشتری گرامی سفارش شما با شناسه ۳۰۸۴ و تراکنش TestTraceMev با موفقیت ثبت شد!

جزييات سفارش

| مجموع         | محصول                         |
|---------------|-------------------------------|
| ۰۰۰,۵۹ تومان  | ساعت هوشمند<br>سامسونگ<br>× ۱ |
| ٥٥٥,٥٥٩ تومان | مجموع:                        |

پرداخت شما کامل نشد. مشتری گرامی، سفارش شما با شناسه ۳۰۸۶ لغو شد. -۱۰۲ : پرداخت شما کامل نشد.

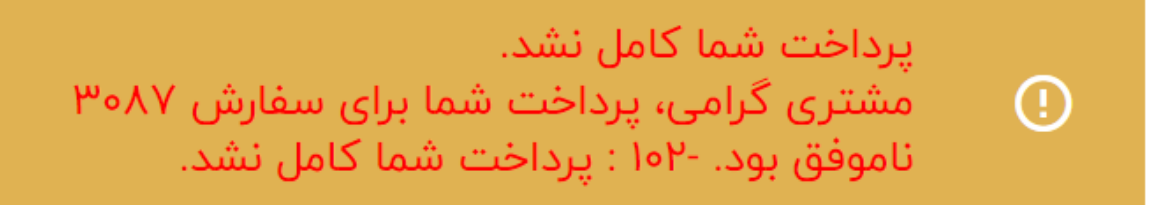

صفحه 13

#### تعيين وضعيت سفارش

شما به راحتی میتوانید وضعیت سفارش را در حالات پرداخت موفق، ناموفق یا لغو شده کاربر تعیین کنید، این قابلیت از وضعیت های اختصاصی افزوده شده به فروشگاه ووکامرس شما پشتیبانی میکند و لیست کاملی را از وضعیت های سفارش فروشگاه خود خواهید داشت:

|                    |          |                                                          | تنظيمات سفارش                   |
|--------------------|----------|----------------------------------------------------------|---------------------------------|
|                    | ~        | تکمیل شدہ                                                | وضعيت سفارش با پرداخت موفق      |
| اخت موفق را دارید. | س از پرد | شما توانایی تنظیم حالت دلخواه خود را برای وضعیت سفارش پ  |                                 |
|                    | ~        | در انتظار پرداخت                                         | وضعیت سفارش با پرداخت<br>ناموفق |
|                    |          | با این قابلیت وضعیت سفارش با وضعیت ناموفق را تعیین کنی   |                                 |
|                    | ~        | لغو شده                                                  | وضعیت سفارش هنگام لغو<br>برداخت |
| ربر تعیین کنید.    | وسط کار  | با این قابلیت میتوانید وضعیت سفارش را هنگام لغو پرداخت ت | 24                              |

در تصویر زیر و مقادیر وضعیت های سفارش مشاهده میکنید که وضعیت سفارشی فروشگاه من قابل تعیین خواهد بود:

| تکمیل شدہ        | وضعیت سفارش با پرداخت موفق |
|------------------|----------------------------|
| در انتظار پرداخت |                            |
| در حال انجام     |                            |
| در انتظار بررسی  |                            |
| تکمیل شدہ        |                            |
| لغو شده          |                            |
| مسترد شده        |                            |
| ناموفق           |                            |
| وضعیت سفارشی ۱   |                            |
| پیش نویس         |                            |

وضعیت سفارشی ۱ ، یک وضعیت سفارش است که توسط افزونه Custom Order Status ایجاد شده قابل دسترس است:

| Date                     | رنگ متن | رنگ | کد آیکون | Title            | 👐 ووکامرس           |
|--------------------------|---------|-----|----------|------------------|---------------------|
| منتشرشده                 |         |     | eomi     | 🔵 وضعیت سفارشی ۱ | خانه                |
| ۲۰۵/۵۰/۱۰ در ۲۰۵۲<br>قبط |         |     |          |                  | سفارشات °           |
| 2.0                      |         |     |          |                  | مشتريان             |
| Date                     | رنگ متن | رنگ | کد آیکون |                  | کوپنھا              |
| No. 1                    |         |     |          |                  | گزارشات             |
|                          |         |     |          |                  | پیکربندی            |
|                          |         |     |          |                  | افزونه های پارسی    |
|                          |         |     |          |                  | پوسته های پارسی     |
|                          |         |     |          |                  | وضعيت               |
|                          |         |     |          |                  | افزودنی ها          |
|                          |         |     |          |                  | Custom Order Status |

پس از ذخیره سازی تنظیمات، پس از پرداخت سفارش توسط کاربر، متناسب با وضعیت پرداخت کاربر، وضعیت نهایی سفارش پس از بازگشت کاربر از درگاه پرداخت روی سفارش کاربر ثبت خواهد شد.

بعنوان مثال وضعیت تعیین شده برای سفارش با پرداخت موفق به صورت زیر است:

|                                                                                   | ~ | وضعیت سفارشی ۱ | وضعيت سفارش با پرداخت موفق |  |
|-----------------------------------------------------------------------------------|---|----------------|----------------------------|--|
| شما توانایی تنظیم حالت دلخواه خود را برای وضعیت سفارش پس از پرداخت موفق را دارید. |   |                |                            |  |
|                                                                                   |   |                |                            |  |

پس از پرداخت موفق کاربر ، وضعیت سفارش به این صورت تنظیم خواهد شد:

| وضعیت سفارشی ۱ وضعیت ۲۵٫۵۰۰ تومان | ۱۲ ثانیه قبل | • | 3103# ممد عليجاني |  |
|-----------------------------------|--------------|---|-------------------|--|
|-----------------------------------|--------------|---|-------------------|--|

#### موارد افزوده سفارش

پس از پرداخت موفق سفارش، شماره کارت پنهان شده کاربر به همراه بانک ارائه دهنده حساب به کاربر، درون زمینه های دلخواه سفارش افزوده خواهد شد:

| ~ ~ ^              |                                      | زمينههاى دلخواه                                                |
|--------------------|--------------------------------------|----------------------------------------------------------------|
|                    | مقدار                                | نام                                                            |
| ۵۵۳۸***۳۷۳         |                                      | card_number<br>پاک کردن ( بەروزرسانی                           |
| Melli Bank Iranian |                                      | issuer_bank<br>پاک کردن ( بەروزرسانی                           |
|                    | ِ بانک صادرات. آی پی مشتری: ۱۲۷.۰.۰۱ | <b>جزئیات سفارش #۳۱۰۳</b><br>پرداخت به وسیله درگاه پرداخت سپهر |
|                    | ۵۷]: ۵۶ @                            | <b>همگانی</b><br>تاریخ ایجاد:<br>۱۴۵۱-۵۵-۲۲                    |

# پايان